## Comment recevoir les données d'un capteur analogique ?

| ~   | 777 | Thème de séquence                                                                                                    |                          |                                                                   | Problématique                                                                             |                                                                                          |  |
|-----|-----|----------------------------------------------------------------------------------------------------|--------------------------|-------------------------------------------------------------------|-------------------------------------------------------------------------------------------|------------------------------------------------------------------------------------------|--|
| 521 | 21  | 0                                                                                                    |                          |                                                                   | Réalisation                                                                               |                                                                                          |  |
| Con | npé | lences                                                                                                    | Thématiques du programme |                                                                   | e                                                                                         | Connaissances                                                                            |  |
| СТ  | 1.4 | Participer à l'organisation et au déroulement de projets.                                                                        | DIC.1.4                  | Participer à l'organisati<br>planification (se projete            | on de projets, la définition des rôles, la<br>r et anticiper) et aux revues de projet.    | Organisation d'un groupe de projet, rôle des participants, planning, revue de projets.   |  |
| ста | 2.6 | <ul> <li>Réaliser, de manière collaborative, le prototype de tout ou partie d'un objet pour<br/>valider une solution.</li> </ul> | DIC.2.1                  | Réaliser, de manière co<br>une solution.                          | llaborative, le prototype d'un objet pour valider                                         | Prototypage rapide de structures et de circuits de commande à partir de cartes standard. |  |
|     |     |                                                                                                    | MSOST.1.1                | Respecter une procedu<br>respectant les règles de<br>disposition. | re de travail garantissant un resultat en<br>• sécurité et d'utilisation des outils mis à | Procédures, protocoles. Ergonomie.                                                       |  |

TP3 - AFFICHER IP SUR LCD

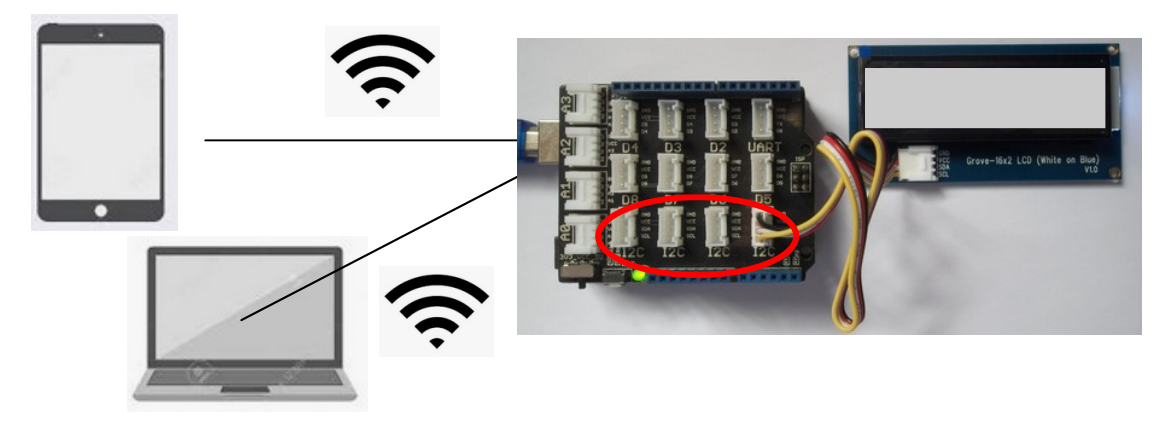

# TP3 BIS - IP SUR LCD & POT SUR PAGE WEB

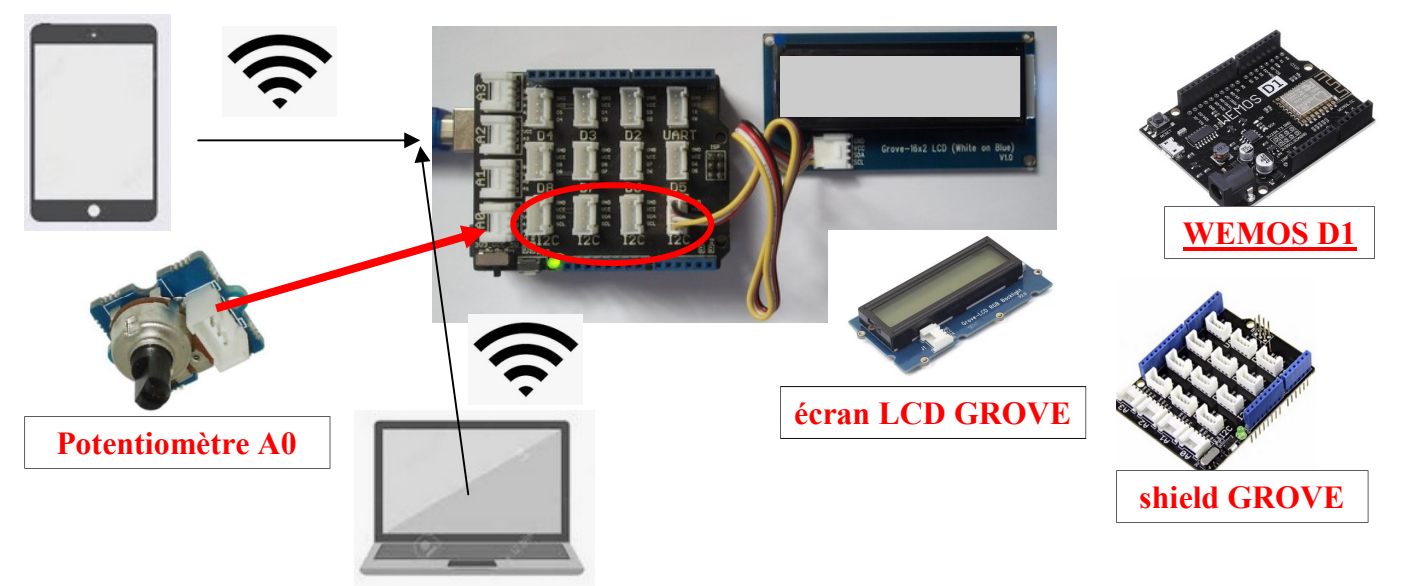

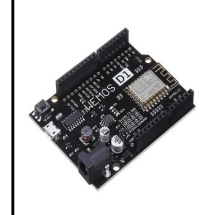

Séance 3 : Comment afficher l'adresse IP sur l'écran LCD ? Fiche élève Page 1/7

Activités à réaliser en îlot:

Temps alloué : 55 minutes

**Problème à résoudre :** Dans le cadre du cours de technologie, vous allez découvrir comment afficher l'adresse IP de la carte sur un écran LCD.

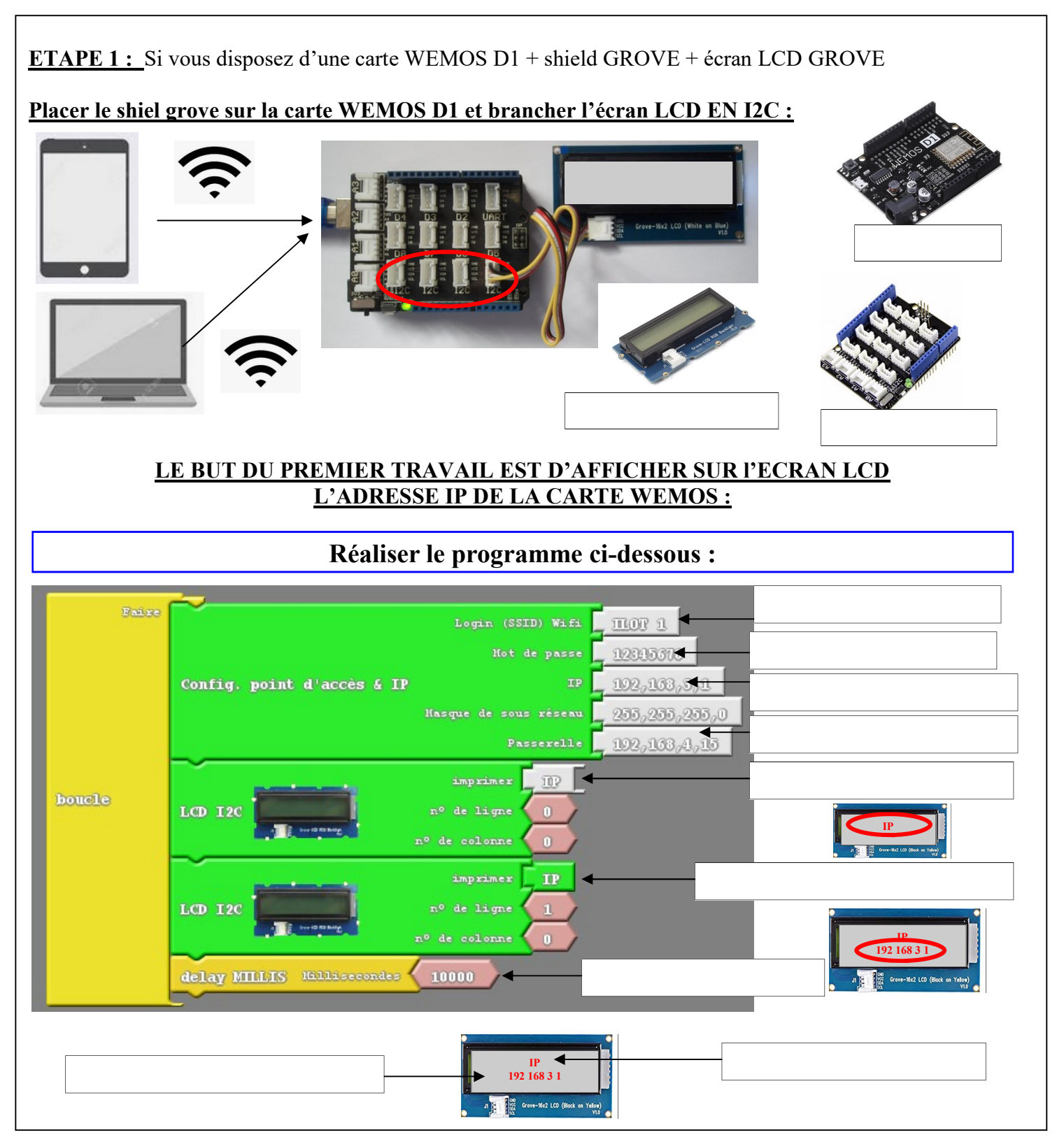

| A A A | TECHNOLOGIE 3 EME<br>S27 - ACTIVITE 3 | Comment lire les données d'un<br>capteurs en WIFI ?             | Séquence 27 |
|-------|---------------------------------------|-----------------------------------------------------------------|-------------|
|       | CT 1.4 - CT 2.6                       | Séance 3 : Comment afficher l'a-<br>dresse IP sur l'écran LCD ? | RESSOURCE   |

#### Bilan, correspondances Grove / Arduino UNO / D1 / Ardublock / ESP8266(ESP-12) / Fonctions

| Shield<br>Grove | Broche théorique pour une<br>UNO | Sérigraphie<br>sur la D1 | Dans Ardublock ESP |  |
|-----------------|----------------------------------|--------------------------|--------------------|--|
| UART Rx         | Rx - D0                          | Rx - D0                  |                    |  |
| UART Tx         | Rx - D0                          | Tx - D1                  | D1                 |  |
| D2              | D2                               | D2                       | D2                 |  |
| D3              | D3                               | D15/SCL/D3               | D3                 |  |
| D4              | D4                               | D14/SDA/D4               | D4                 |  |
| D5              | D5                               | D13/SCK/D5               | D5                 |  |
| D6              | D6                               | D12/MISO/D6              | D6                 |  |
| D7              | D7                               | D12/MOSI/D7              | D7                 |  |
| D8              | D8                               | D8                       | D8                 |  |
| D9              | D9                               | TX1/D9                   | D9                 |  |
| D10             | D10                              | D10/SS                   | D10                |  |
|                 | D11                              | D11/MOSI                 | D11                |  |
|                 | D12                              | D12/MISO                 | D12                |  |
|                 | D13                              | D13/SCK                  | D13                |  |
| AO              | AO                               | A0                       | A0                 |  |
| A1              | A1                               |                          |                    |  |
| A2              | A2                               |                          |                    |  |
| A3              | A3                               |                          |                    |  |
| A4              | A4                               |                          |                    |  |
| A5              | AS                               |                          |                    |  |

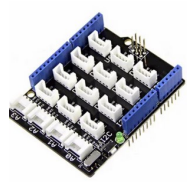

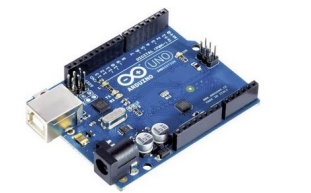

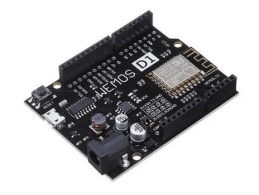

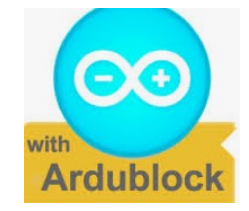

#### POUR L'ALIMENTATION DU MODULE GROVE LCD :

Niveaux logiques, 3.3V mais j'ai positionné l'interrupteur du Grove sur 5V

#### **ATTENTION:**

-Broches partagées avec l'I2C, les broches D3 et D4 sont particulières car elles sont raccordées à l'I2C. D3/D4 = I2C donc D3/D4 sont physiquement reliées à l'I2C (on ne peut pas les séparer) Il en découle que, utiliser l'I2C vous interdit d'utiliser D3 & D4 et utiliser D3 ou D4 vous interdit d'utiliser l'I2C

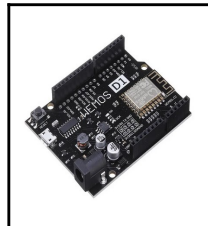

Séance 3 : Comment afficher l'adresse IP sur l'écran LCD ? Fiche élève Page 2/7

COMA

COM7

soft Windows [version 10.0.18363.959] 019 Microsoft Corporation. Tous droits réservés.

tut du périphérique COM7

#### **ETAPE 2 :**

## INSTALLATION DU PERIPHÉRIQUE

Flash Size: "4M (3M SPIFFS)"

Démarrer cmd puis taper mode :

Port: "COM7"

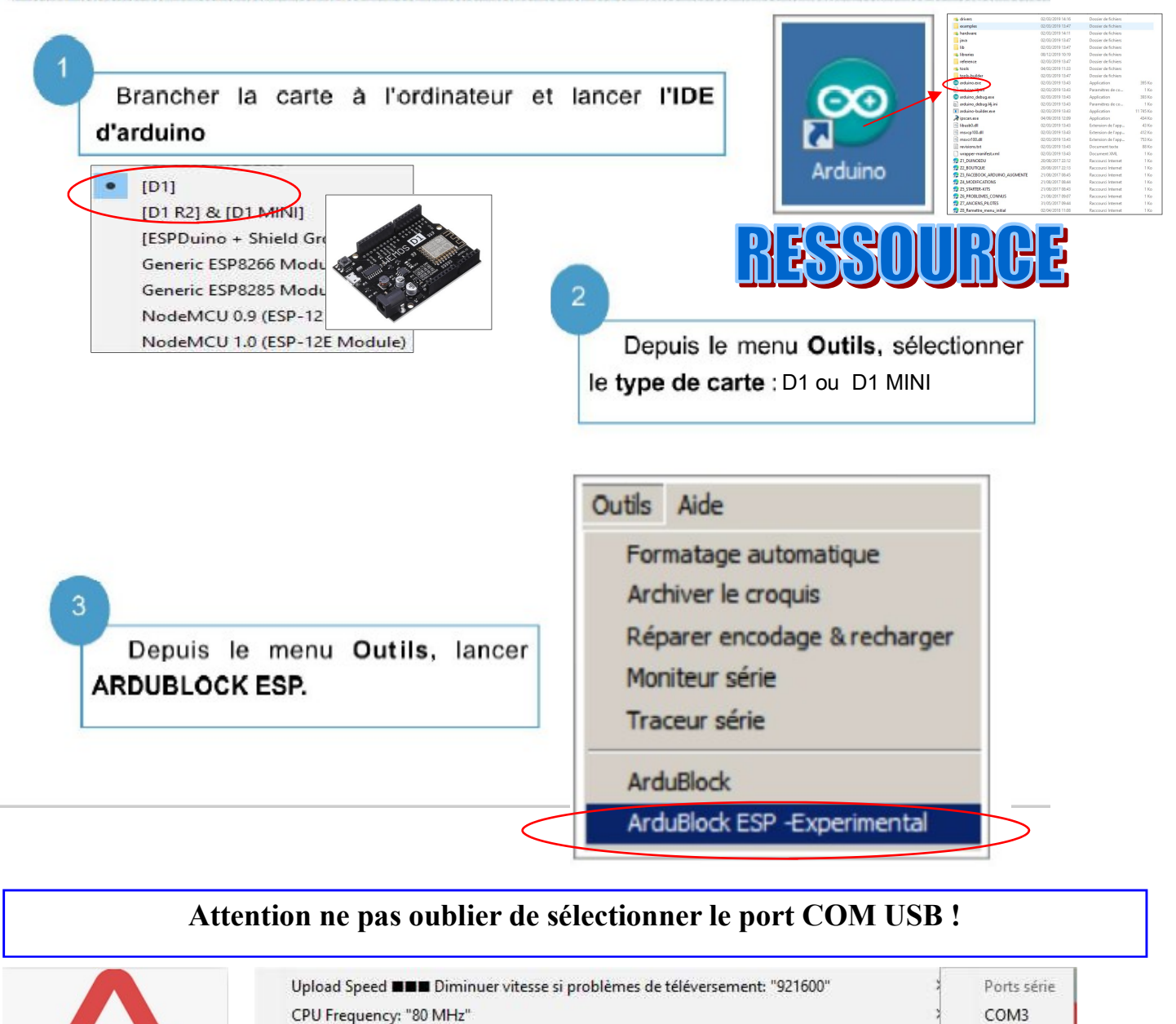

Rappel comment savoir sur quel port USB se trouve la carte ?

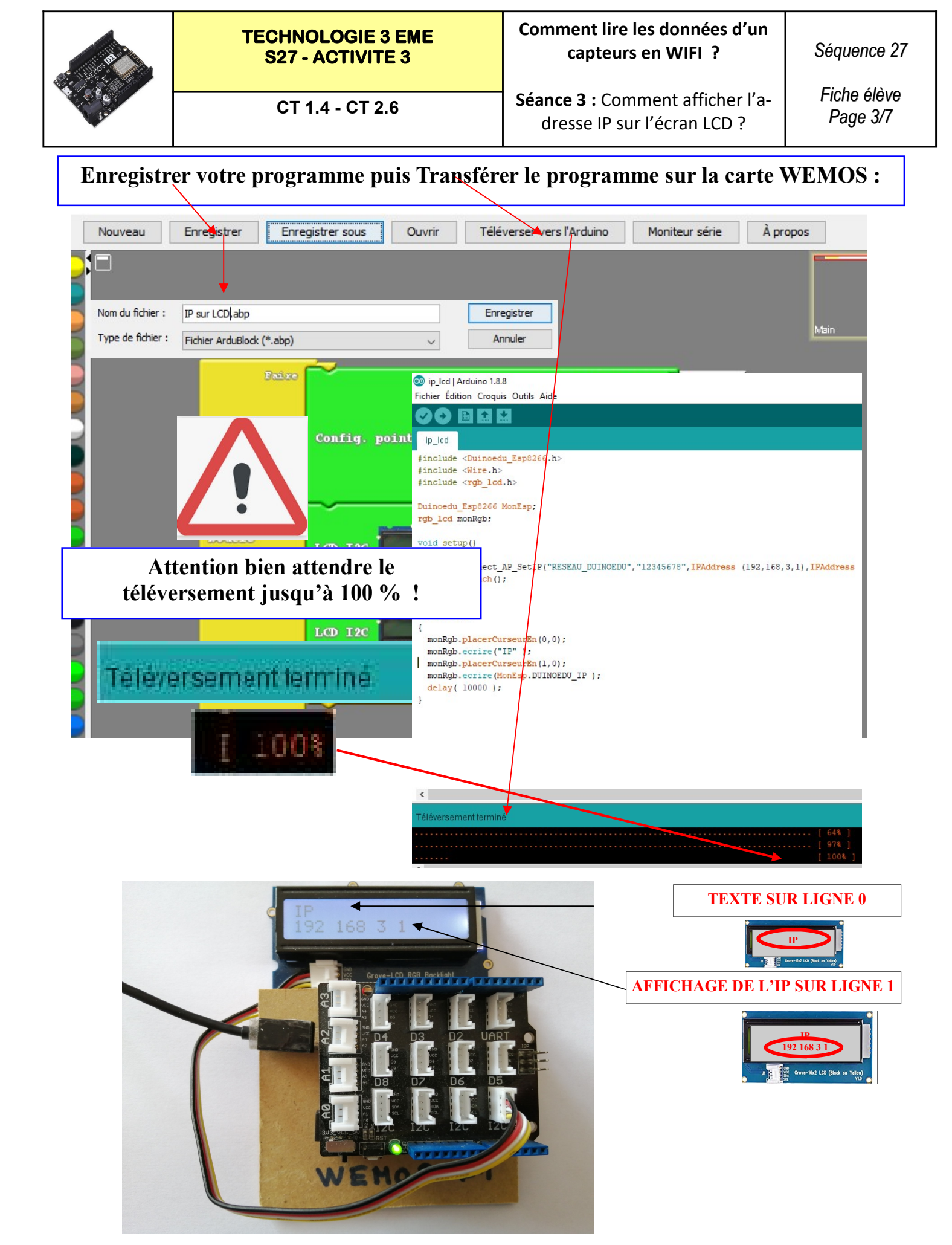

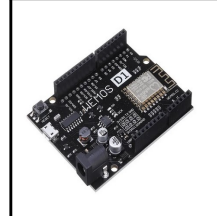

Séquence 27

Séance 3 bis : Comment lire les données d'un capteurs en WIFI ?

Fiche élève Page 4/7

Activités à réaliser en îlot:

Temps alloué : 55 minutes

**Problème à résoudre :** Dans le cadre du cours de technologie, vous allez découvrir comment afficher les données d'un capteur analogique en WIFI.

#### **ETAPE 1 :** Si vous disposez d'une carte WEMOS D1 + shield GROVE + écran LCD GROVE **Placer le shiel grove sur la carte WEMOS D1 et brancher l'écran LCD EN I2C Placer le module grove potentiomètre en A0**

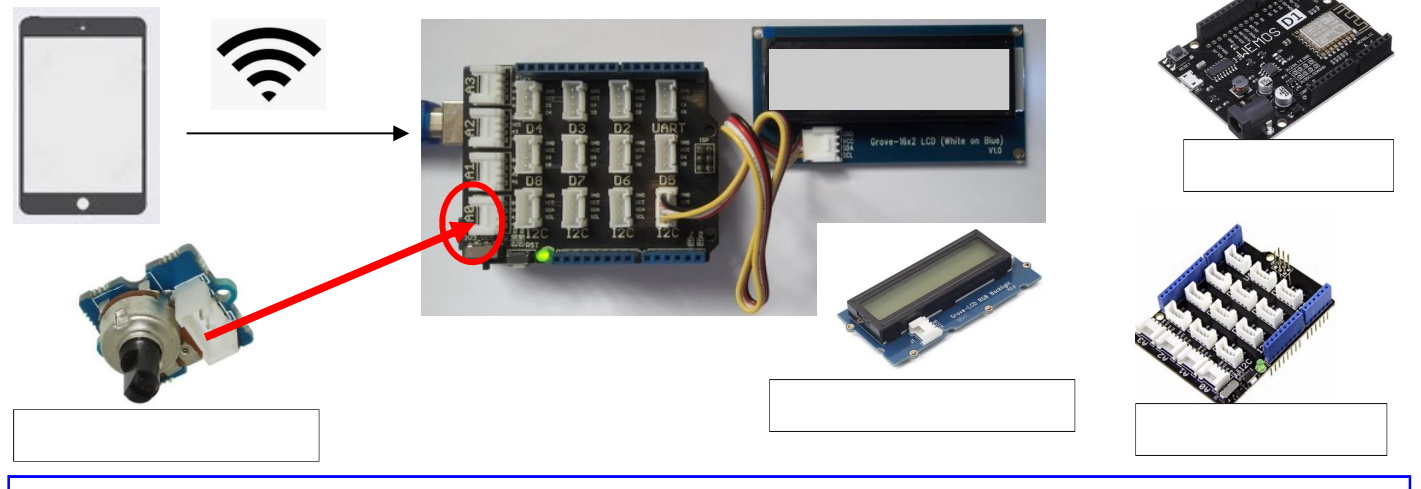

#### Réaliser le programme ci-dessous :

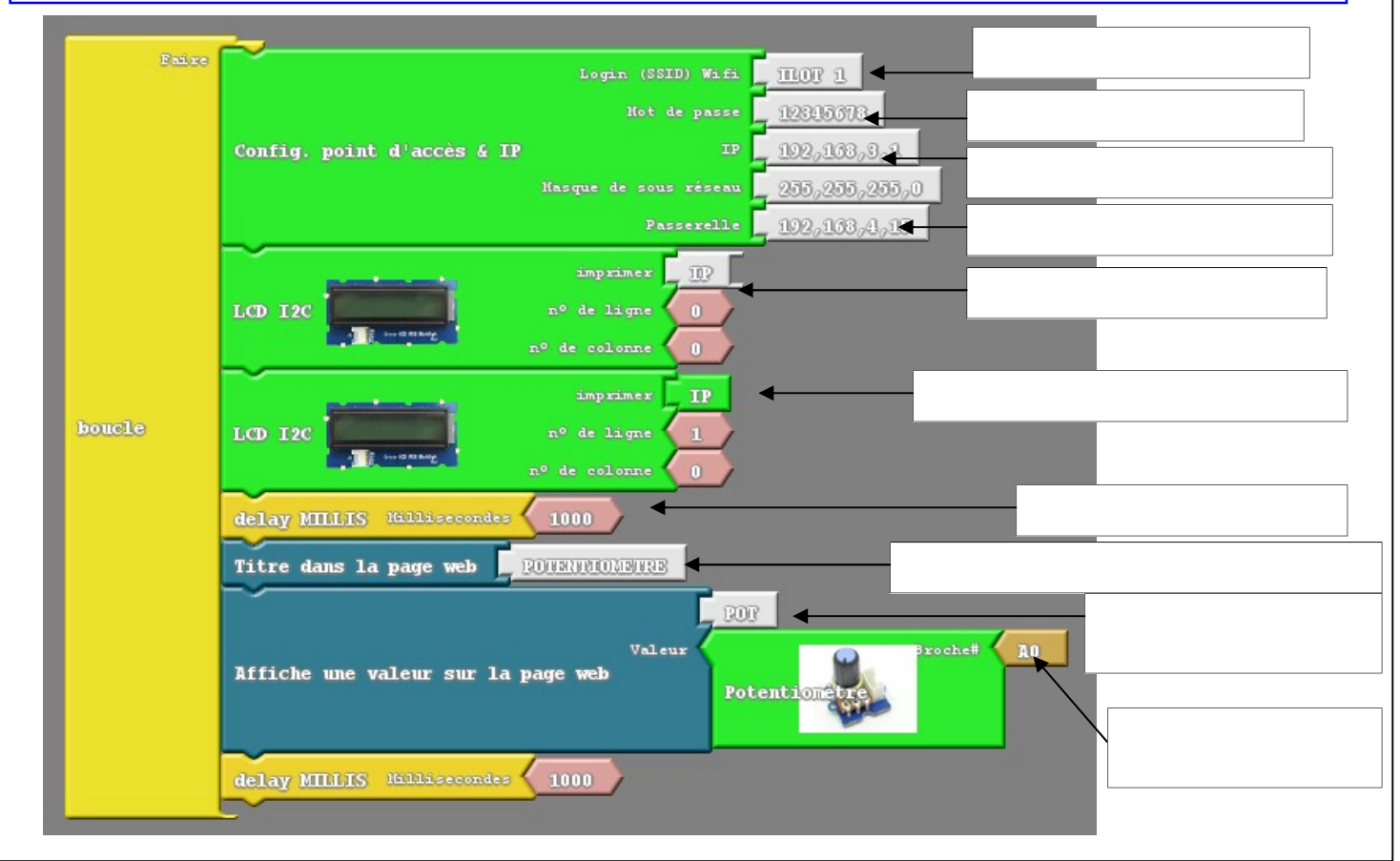

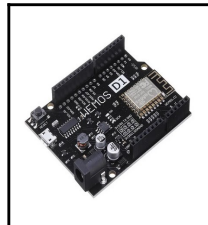

Séance 3 bis : Comment afficher l'adresse IP sur l'écran LCD ? Fiche élève Page 5/7

COM7

soft Windows [version 10.0.18363.959] 019 Microsoft Corporation. Tous droits réservés.

tut du périphérique COM7

#### **ETAPE 2 :**

### INSTALLATION DU PERIPHÉRIQUE 🧨

CPU Frequency: "80 MHz"

Port: "COM7"

Flash Size: "4M (3M SPIFFS)"

Démarrer cmd puis taper mode :

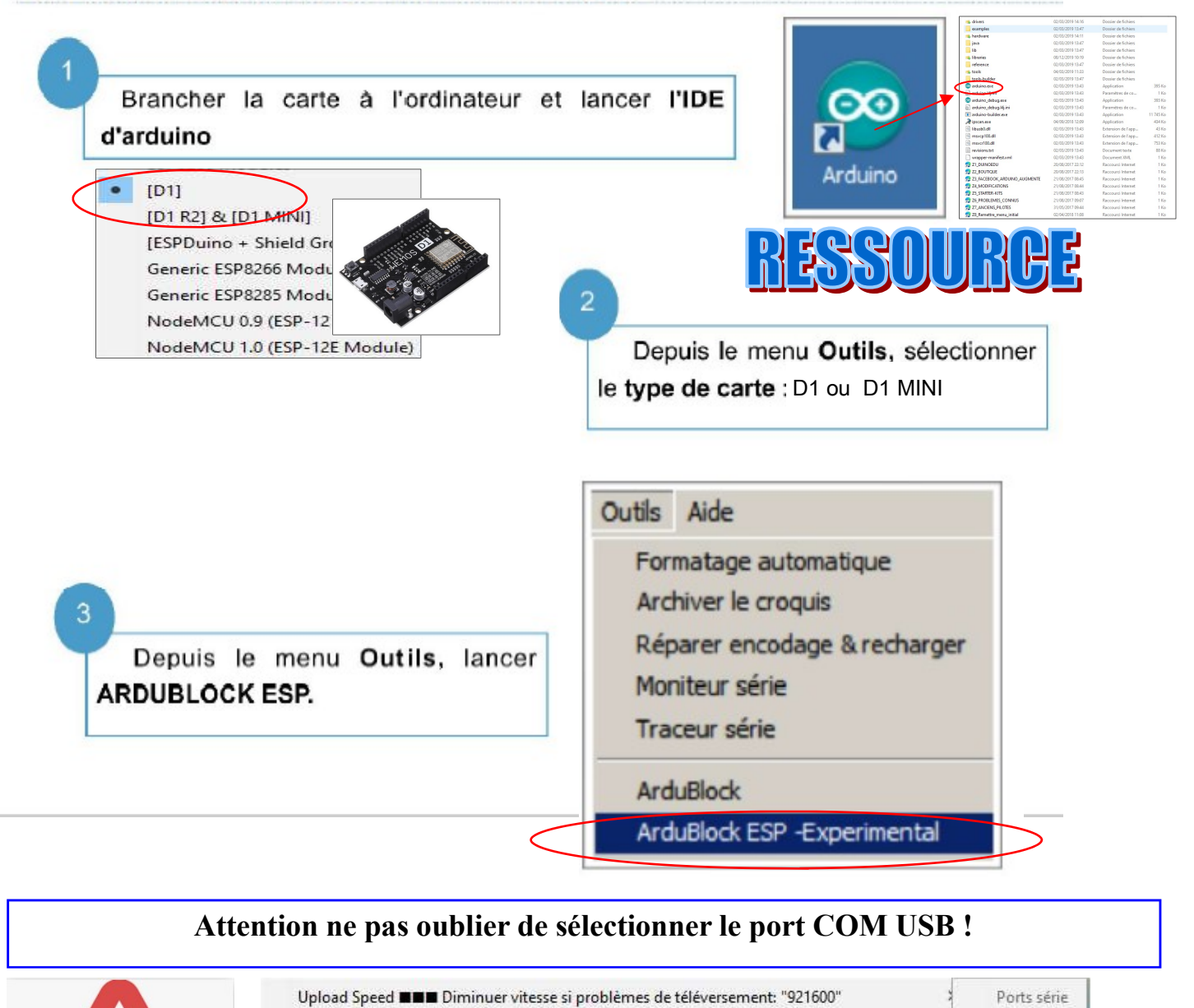

Rappel comment savoir sur quel port USB se trouve la carte ?

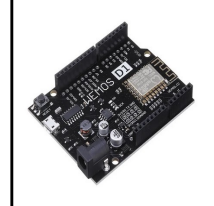

### Comment lire les données d'un capteurs en WIFI ?

Séance 3 bis : Comment afficher l'adresse IP sur l'écran LCD ? Séquence 27

Fiche élève Page 6/7

#### Enregistrer votre programme puis Transférer le programme sur la carte WEMOS : Login (SSID) Wifi TTOR 1. 12345678 2,163,3,1 Nom du fichier : POTENTIOMETRE ET IP sur LCD.abp Enregistrer 5,235,235,0 Type de fichier : Fichier ArduBlock (\*.abp) Annuler ~ 2,163,4,15 POTENTIOMETRE\_ET\_IP\_SUR\_LCD | Arduino 1.8.8 n Fichier Édition Croquis Outils Aide 🔤 📀 🕤 🖬 🖾 🖾 POTENTIOMETRE\_ET\_IP\_\$UR\_LCD #include <Duinoedu\_Esp8266.h> #include <Wire.h> #include <rgb lcd.h> Duinoedu\_Esp8266 MonEsp; rgb lcd monRgb; ESP8266WebServer server ( 80 ); Attention bien attendre le String POT=""; void handleXML(){ téléversement jusqu'à 100 % ! server.send(200, "text/xml", buildXML()); } Affiche une valeur sur la pag void setup() { MonEsp.connect\_AP\_SetIP("ILOT 1","12345678", IPAddress (192,168,3,1), IPAddress (255,255,255, Téléversement terminé monRgb.branch(); server.on ( "/", handleRoot ); server.begin(); Serial.println ( "HTTP server started" ); server.on ( "/xml", handleXML ); 100% 1 oid handleRoot(){ server.send ( 200 "text/html", getPage() ); delay(10); < féléversement terminé \* 🗢 🛜 🕒 97 % 📖 14:02 Aucune carte SIM 🗖 1 192.168.3.1 POTENTIOMETRE POT = 807 0 $\triangleleft$

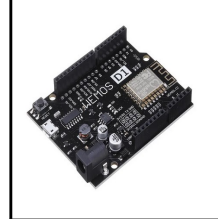

#### Comment lire les données d'un capteurs en WIFI ?

Séquence 27

Séance 3 bis : Comment afficher l'adresse IP sur l'écran LCD ? Fiche élève Page 7/7

#### Se connecter sur la carte WEMOS avec un ordinateur portable ou un smartphone ou une tablette

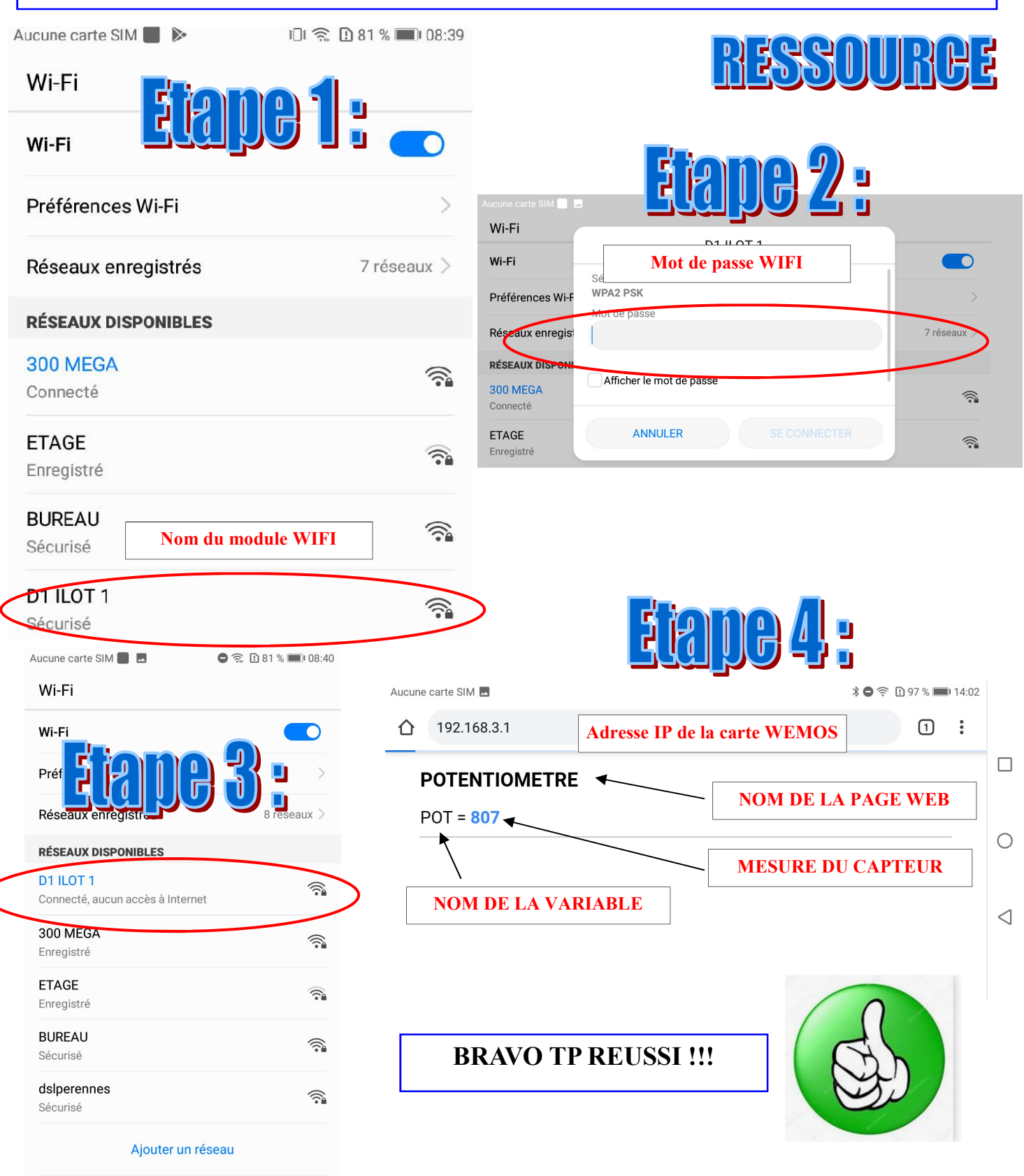

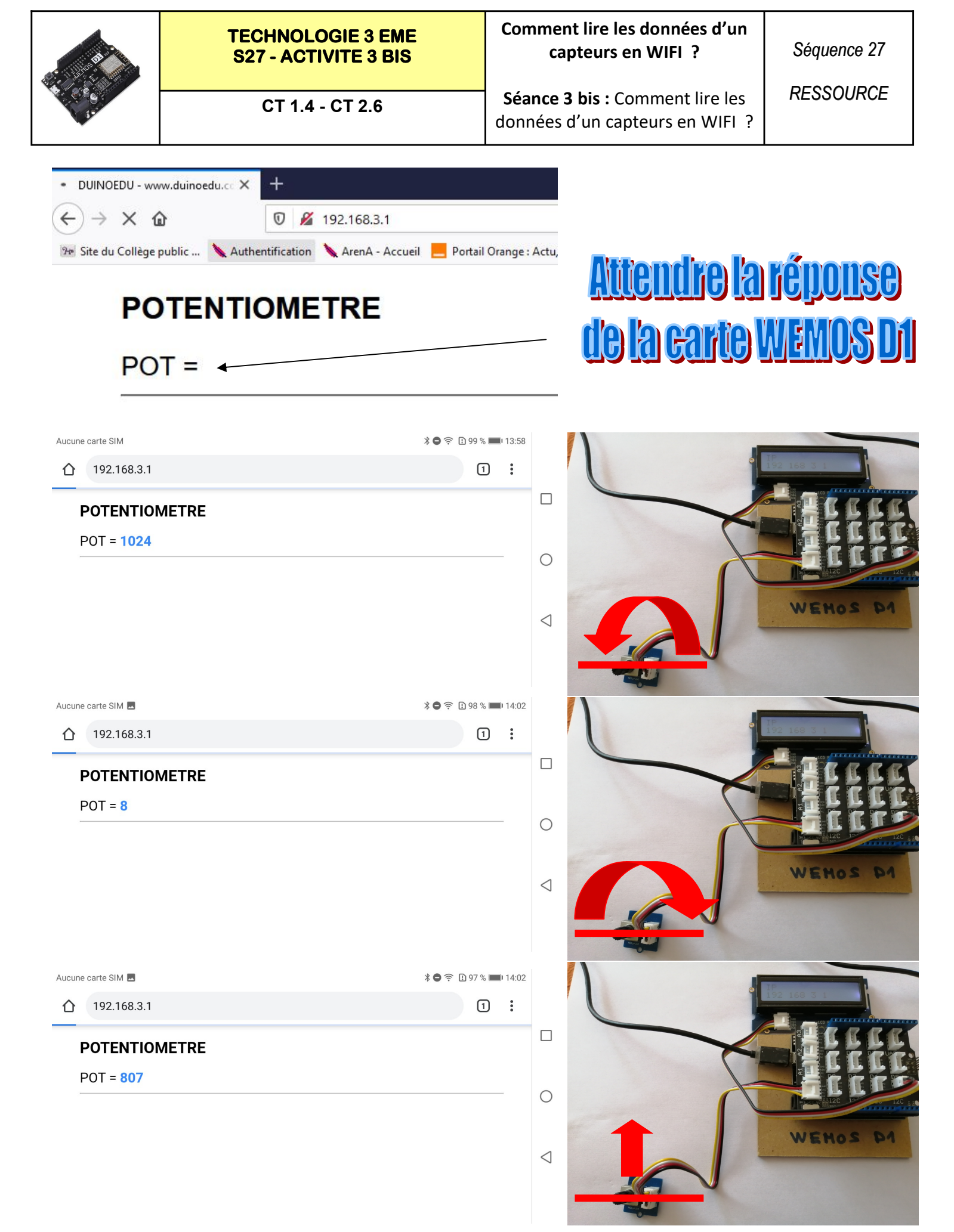

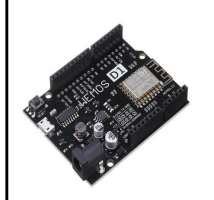

#### TECHNOLOGIE 3 EME S27 - ACTIVITE 3 BIS

CT 1.4 - CT 2.6

### Comment lire les données d'un capteurs en WIFI ?

Séance 3 bis : Comment lire les données d'un capteurs en WIFI ?

Séquence 27

RESSOURCE

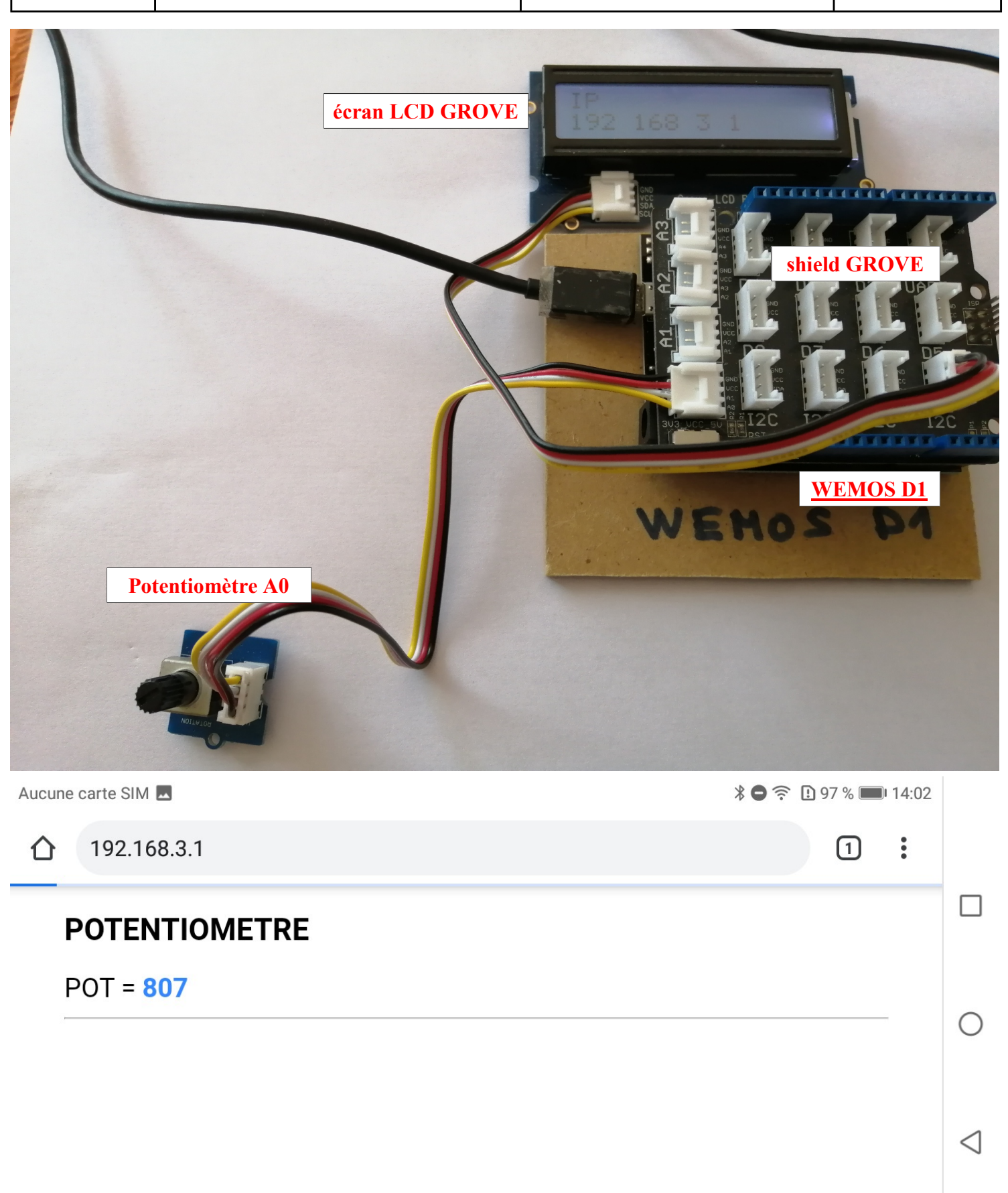